## 役立つ情報満載!「日経 BP 記事検索サービス」

「日経」と聞くと経済や経営といったビジネス関連を想像されるかもしれませんが、その他に もトレンドやコンピュータなどを中心に様々な分野の雑誌を出版しており、その記事を検索・ 閲覧できるのが今回ご紹介する「日経 BP 記事検索サービス」です。授業の課題作成はもちろ ん、日常生活に役立つ情報がたくさんあるので、その活用法の一部をご紹介します。特に自由 課題でテーマが決まらない場合は、最新トレンドを反映したキーワード検索が便利です。

# コンテンツ

- (1) キーワードから探す \*スマホ版では利用できません
- ② 誌面を見る、引用する
- ③ Word · PowerPoint を使った資料作りのコツ

① キーワードから探す

1. 日経 BP 記事検索サービスのトップページを開きます。

|                                                      | PII-                                                                                                    | 家サー                                                                                                    | ビス                               | ーワードを複数<br>★ 本対象 ✓ 雑誌                                       | 指定できます<br>記事 □プレスリリ                             | ース □辞書                                                                          | 検索                                         |
|------------------------------------------------------|----------------------------------------------------------------------------------------------------|----------------------------------------------------------------------------------------------------|----------------------------------|-------------------------------------------------------------|-------------------------------------------------|---------------------------------------------------------------------------------|--------------------------------------------|
| Û                                                    | <i>[</i> ] 論文                                                                                                    | ・レポートを                                                                                                    | ₿<                               | e                                                           | 就活情報を収集                                         | する                                                                              | 🍺 動画で丸わかり! 活用ガイ                            |
| 収録メディ                                                | ア                                                                                                    |                                                                                                    |                                  |                                                             |                                                 | 51832<br>010250                                                                 | 経ビジネス                                      |
| 雑誌記事                                                 |                                                                                                    |                                                                                                    | NEW (t)                          | 最近公開された雑誌、                                                  | 体は休刊中の雑誌                                        | 新着雑誌                                                                            |                                            |
| ごジネス 関連                                              | LEADER                                                                                                    | BHESG :                                                                                                    | 日本ガバメントサンパロジー                    | - TREND                                                     |                                                 | <b></b>                                                                         |                                            |
| Watchev<br>Hannary<br>Bacheran<br>Bacheran<br>日経ビジネス | ■                                                                                                    |                                                                                                    | 日経BPガバ×ントテ<br>クノロジー              | 1777<br>1777<br>1777<br>1777<br>1777<br>1777<br>1777<br>177 | Nonthly<br>トップリーダー<br>MONTHLY (プラチナ<br>会員のは様知時) | A Stationary<br>A Stationary<br>Taxata Stationary<br>Taxata Stationary<br>日経ビジネ | x         B&2v2k5<br>05v3v         B&Av2v7 |
| Associé 😼                                            | HE SOFTON 3                                                                                                    | HEBgData 3                                                                                                    | BNJFFUJF-ジ<br>6                  | kolen<br>後手を勝の法則                                            |                                                 |                                                                                 |                                            |
| <u>2025</u><br>天子測                                   | 2020年6マーケティング                                                                                                    | 120-725-57点系を用き取く                                                                                                    | ら社のトップが語る<br>連載成長の経営<br>ジェーブ#### |                                                             | -BRECTORY                                       | お知らせ                                                                            |                                            |
|                                                      | Arts and the second second second<br>Managers in the second second<br>mathematics are set of second second<br>mathematics are set of second second<br>mathematics are set of second second se | Restance and a second second s |                                  | Standard Barris                                             | ACCOMPANY 14                                    | ●新型コロナウ                                                                         | イルス関連の記事をこちらで閲覧                            |

※学外からアクセスする場合はAXIAへのログインが必要です。詳細はこちらよりご確認ください。

#### 2. 「論文・レポートを書く」から「情報を探す」をクリック。(スマホ版では利用不可)

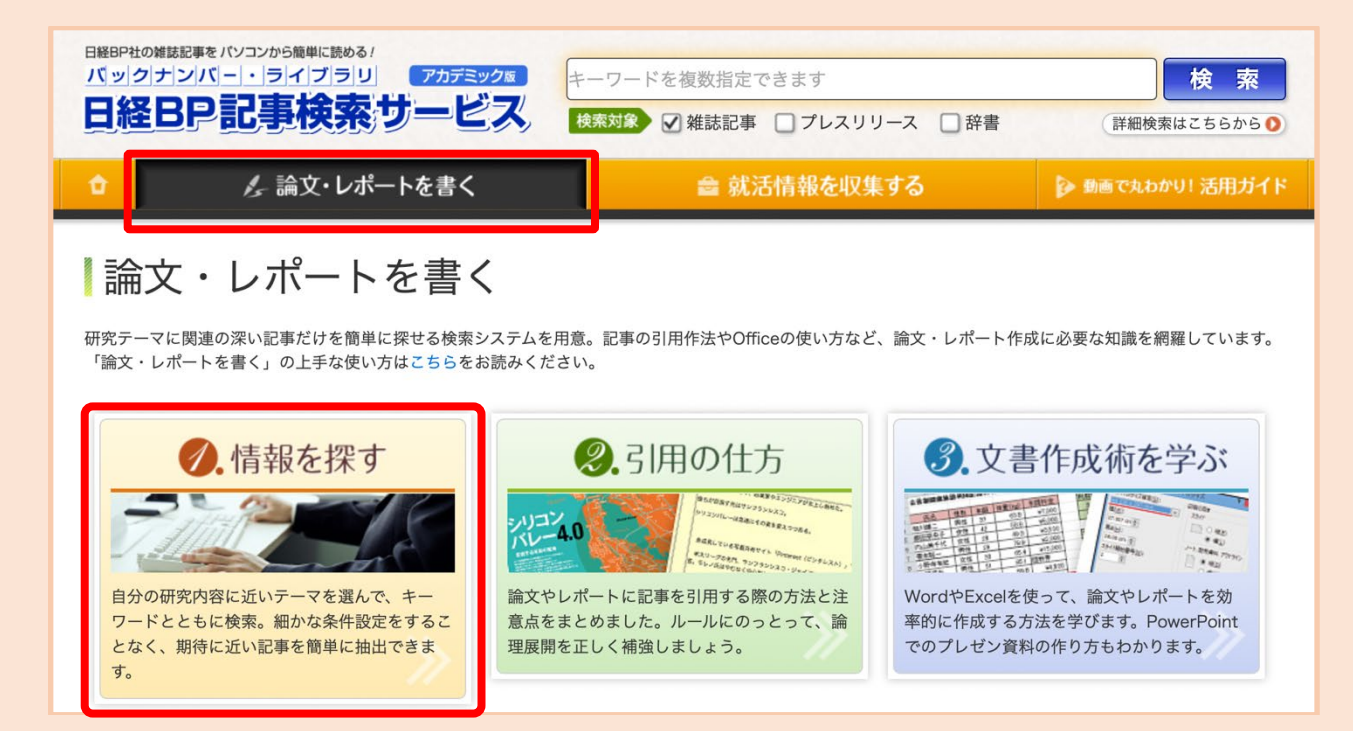

3. 続いて「研究テーマ検索」をクリック。

|                                                                             |                                                                             | 検索           ース 辞書         詳細検索はこちらから )                                                                                        |
|-----------------------------------------------------------------------------|-----------------------------------------------------------------------------|----------------------------------------------------------------------------------------------------|
| ♪ タンパートを書く                                                                  | ■ 就活情報を収集                                                                   | する 👂 動画で丸わかり! 活用ガイド                                                                                                    |
| 情報を探す                                                                       |                                                                             |                                                                                                    |
| <ul> <li>・研究テーマ検索</li> <li>・・・・・・・・・・・・・・・・・・・・・・・・・・・・・・・・・・・・</li></ul>   | 9. エキスパート検索 記事発表日や業種、掲載メディアなど、検索対象を組み合わせて指定して調べることができます。欲しい記事をダイレクトに入手できます。 | ●.会社名検索 ●.会社名検索 ●                                                                                                    |
| •. 雑誌発行日検索<br>・<br>・<br>・<br>・<br>・<br>・<br>・<br>・<br>・<br>・<br>・<br>・<br>・ | <ul> <li>         ・</li></ul>                                               | <ul> <li>の内容分類検索</li> <li>の内容(カテゴリ)から検索できます。</li> <li>キーワード・索引語ごとに分類されていますので、その項目に関連する記事だけを素早く検索、参照でき、情報を簡単に入手できます。</li> </ul> |

2023.4 Nanzan University Reiners Central Library 4. 以下のようなキーワードが表示されます。今回は「フードテック」を選択しました。

| 22       | ネス・経済                                                                                                    |
|----------|----------------------------------------------------------------------------------------------------|
|          | データ分析 、 市場動向 、 スタートアップ 、 Al(ビジネス) 、 GAFA 、 ロボット(ビジネス) 、 海外展開 、 マネジメント 、 ESG 、 (                                                |
| ₹-       | ケティング・商品企画                                                                                                    |
|          | 市場創造 、 ブランド 、 事業開発 、 商品開発 、 マーケティング 、 消費 、 EC 、 データ分析(マーケティング)                                                                 |
| ICT      |                                                                                                    |
|          | IT経営 、 ITシステム 、 セキュリティ 、 ネットワーク 、 ソフト開発 、 モバイル 、 PC 、 ITキャリアアップ                                                                |
| τL       | クトロニクス                                                                                                    |
|          | 電子デバイス/電子設計 、 アナログ 、 ロボット(技術) 、 設計・生産 、 クルマ技術/動向 、 エネルギー 、 デジタルヘルス                                                             |
| 建築       | ・土木                                                                                                    |
|          | 建築 、 住宅 、 土木                                                                                                    |
| 技術       | ドレンド                                                                                                    |
|          | AI 、 5G/通信 、 IoT技術 、 自動運転 、 プロックチェーン 、 VR/AR 、 電池 、 FinTech 、 センシング 、 音声認識 、 iコンストラクシ<br>ジタルものづくり 、 MaaS 、 技術ペンチャー 、 働き方改革     |
| 健康       |                                                                                                    |
|          | スポーツ・エクササイズ 、 ダイエット・食生活 、 医療・予防 、 サプリ                                                                                          |
| ワー       | ク& ライフ                                                                                                    |
|          | 仕事 、 学び 、 暮らし 、 子育て・教育 、 保育園 、 お金 、 健康・病気 、 美容・コンディション管理                                                                       |
| 女性       | 誌                                                                                                    |
| <b>E</b> | 生き方、仕事、資産・貯蓄、学び・スキルアップ、パーソン、健康、ファッション・美容・ダイエット、文具・家具・雑貨、暮き                                                                     |
| -        | AI、5G、IoT、自動運転、EV(電気自動車)、ブロックチェーン、RPA、ロボット、ドローン、AR/VR、バッテリー、画<br>像認識、 再生医療 、 センシング 、新材料                                        |
| IТと      | の融合                                                                                                    |
|          | FinTech 、フードテック スポーツテック 、物流テック 、建設テック 、スマートシティ 、スマートハウス 、ものづくりIT・スマート<br>ジタルヘルス・医療II 、 3Dプリンタ 、 DX(デジタルトランスフォーメーション) 、業務・働き方改革 |
|          | マネー・仮想通貨                                                                                                    |
| 電子       |                                                                                                    |
| 電子       | スマホ決済 、 仮想通貨                                                                                                    |

### 5. 関連記事の検索結果が表示され、タイトルをクリックすると PDF 誌面が閲覧できます。

| ※ 用語解説は絞り込み対象の指定にか<br>トルのみで絞り込みます。 | かわらずタイ | ゲームチェンジャー 新鋭気鋭(日経ビジネス,2021/06/28号,64~65ページ掲載)<br>BP ギフモ (嚥下調整の調理家電の企画製造・販売) やわらかな食事で尊厳守る<br>トテキストで読む                                                                                                    |
|------------------------------------|--------|----------------------------------------------------------------------------------------------------|
| <b>メディア</b><br>すべて(34件)            | ۲      | 嚥下障害などの人たちが普通に近い見た目の食べ物を楽しめる、新たな調理家電を開発。「介護現場の食の課題を解決したい」と強い思いを持ち続けた有志たちが事業化を実現した。「家族と同じものを食べさせてあげたい」 。 口の中のものをうまく飲み込めない、                                                                                        |
| <b>雑誌名・サービス名</b><br>すべて(34件)       | ۲      | 嚥下(えんけ)障害などで悩む人にこんな形で寄り添うのが、家電スタートアップのギブモ(京都市)だ。 いつもの手料埋や市販の総<br>菜、冷凍食品などを入れるだけで<br>                                                                                                    |
| <b>内容分類</b><br>すべて(34件)            | ۲      | テックトレンド(日経ビジネス 2021/05/31号 68~70ページ場響)<br>BP 166 日本発スタートアップが躍動 ぐっと身近になった「植物肉」<br>・テキストで読む                                                                                                    |
| <b>時期</b><br>すべて(34件)              | Ø      | 食品スーパー、飲食店、冷凍食品。大豆などを活用した「植物肉」の流通が急速に広がっている。背後にいるのは、急成長中の植物<br>肉スタートアップ。資金調達が進み、世界を目指す有望株が現れた。米国のビヨンド・ミートやインポッシブル・フーズなど、先行する<br>海外勢との差を埋められるか。 精肉コーナーにずらりと並んだ"ミンチ肉"。よく見ると、肉のようで、肉ではない。商品名は「大豆か<br>らつくったミンチ」。正体は、 |
|                                    |        | 特集2 2021年上半期ヒット大賞&下半期ブレイク予想(日経TRENDY, 2021/06号, 98~99ページ掲載)<br>BP 家電-調理家電は高級機が絶好調 新しい生活様式への対応も                                                                                                    |

## ②誌面を見る、引用する

#### 1. 検索結果から記事のタイトルをクリックすると PDF 誌面が閲覧できます。

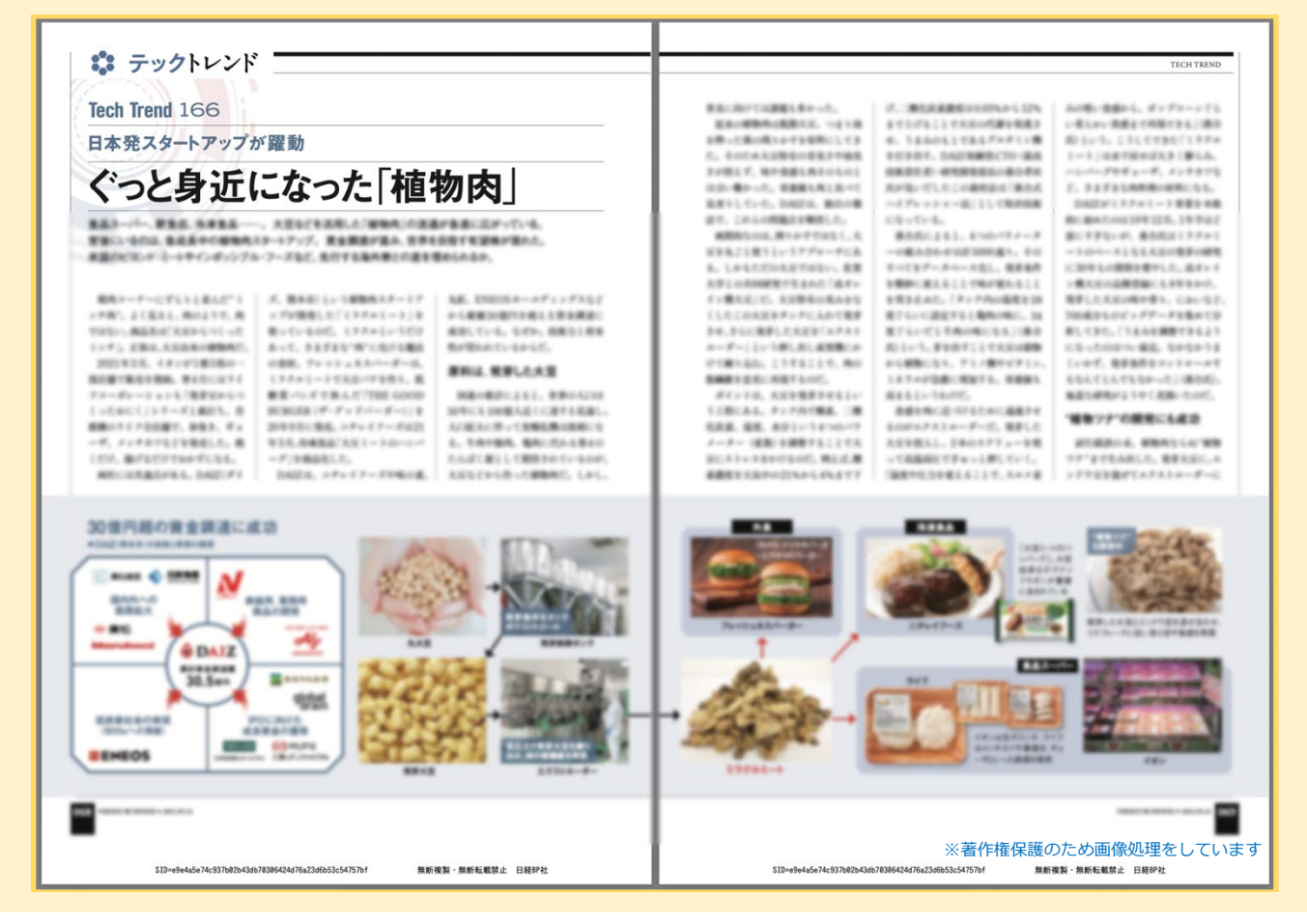

## 2. レポート等で本文を引用したい場合、PDF 誌面では文章のコピーができません。文章をコ ピーするには、タイトル下にある「テキストで読む」をクリックします。

| <b>キーワード</b>   フードテック                                                                                                    |                                                                                    |                                                                                                    |                                                                                                    |                                                                                               |                                                                                                    |                                                                                                    |                                                                                                    |                                   |
|----------------------------------------------------------------------------------------------------|------------------------------------------------------------------------------------|----------------------------------------------------------------------------------------------------|----------------------------------------------------------------------------------------------------|-----------------------------------------------------------------------------------------------|----------------------------------------------------------------------------------------------------|----------------------------------------------------------------------------------------------------|----------------------------------------------------------------------------------------------------|-----------------------------------|
| ※図が表示されている記事は、一部[                                                                                                    | 図表・写真が除かれて                                                                         | ています。                                                                                                    |                                                                                                    |                                                                                               |                                                                                                    |                                                                                                    |                                                                                                    |                                   |
| 絞り込み                                                                                                    |                                                                                    | 10件                                                                                                    | 20件                                                                                                    | 50件                                                                                           | サマリー付き                                                                                                    | タイトルのみ                                                                                                    |                                                                                                    |                                   |
| 🜢 すべてリセット 🕜 使い方                                                                                                    |                                                                                    |                                                                                                    |                                                                                                    |                                                                                               |                                                                                                    |                                                                                                    |                                                                                                    |                                   |
|                                                                                                    | を                                                                                  |                                                                                                    |                                                                                                    |                                                                                               | 最初                                                                                                    | ] 前へ 1 2                                                                                                    | 次へ   最後                                                                                                    |                                   |
|                                                                                                    | 4* 10 17 T                                                                         |                                                                                                    |                                                                                                    |                                                                                               |                                                                                                    |                                                                                                    |                                                                                                    |                                   |
|                                                                                                    | 492 T 1 1 A 244                                                                    |                                                                                                    |                                                                                                    |                                                                                               |                                                                                                    |                                                                                                    |                                                                                                    |                                   |
|                                                                                                    | 校り込み                                                                               | ゲームチェン                                                                                                    | ンジャー 新                                                                                                    | <b>听鋭気鋭(日</b> 編                                                                               | ミビジネス, 2021/06/2                                                                                                    | 28号, 64~65ページ                                                                                                   | :載)                                                                                                    |                                   |
| 主义 に 日 む 記 争 を<br>※ 用語解説は絞り込み対象の指定にた<br>トルのみで絞り込みます。                                                                                                    | かかわらずタイ                                                                            | ゲームチェン<br>BP :                                                                                                    | <sup>ンジャー 新</sup><br>ギフモ(I                                                                                                    | 所鋭気鋭(日編<br>嚥下調整の                                                                              | <sup>&amp;ビジネス, 2021/06/2</sup><br>)調理家電の企画事                                                                                | 28号,64~65ページ<br>28号・販売) や                                                                                       | <sup>載)</sup><br>わらかな食事で尊厳守る                                                                                                    |                                   |
|                                                                                                    | <b>秋り込み</b><br>かかわらずタイ                                                             | ゲームチェン<br>■ BP :<br>・<br>テキスト                                                                                                    | ンジャー 新<br>ギフモ(『<br>で読む                                                                                                    | 所鋭気鋭(日編<br>嚥下調整の                                                                              | <sup>&amp;ビジネス,</sup> 2021/06/2<br>)調理家電の企画製                                                                                | 28号,64~65ページ<br>製造・販売) や                                                                                        | <sup>1載)</sup> わらかな食事で尊厳守る                                                                                                    |                                   |
| <ul> <li>主义</li> <li>に口び記事を</li> <li>※用語解説は絞り込み対象の指定にお</li> <li>トルのみで絞り込みます。</li> <li>メディア</li> <li>エッゴー(2444)</li> </ul>                                                                   | 秋り込み                                                                               | ゲームチェン<br>BP :<br>テキスト <sup>-</sup><br>嚥下障害な                                                                                      | ンジャー 新<br>ギフモ(I<br>で読む<br>などの人た!                                                                                                    | f鋭気鋭(日組<br>嚥下調整の<br>ちが普通に近                                                                    | <sup>E</sup> ビジネス, 2021/06/2<br>シ調理家電の企画事<br><u>fい見た目の食べ物を</u>                                                              | 28号, 64~65ページ<br>製造・販売) や<br>楽しめる、新たな調                                                                          | <sup>1載)</sup><br>わらかな食事で尊厳守る<br>理家電を開発。「介護現場の食の課題を解決したい」とき                                                                                                    | 鱼い思                               |
| <ul> <li>主义</li> <li>に占り記事を</li> <li>※用語解説は絞り込み対象の指定にな<br/>トルのみで絞り込みます。</li> <li>メディア</li> <li>すべて (34件)</li> </ul>                                                                         | 秋り込み<br>いかわらずタイ                                                                    | ゲームチェン<br>BP:<br>テキスト <sup>-</sup><br>嚥下障害な<br>いを持ち参<br>藤下(えん                                                                     | ンジャー 新<br>ギフモ (『<br>で読む<br>などの人た?<br>売けた有志が                                                                                                    | fi鋭気鋭(日編<br>嚥下調整の<br>ちが普通に近<br>たちが事業化                                                         | <ul> <li>Eビジネス, 2021/06/2</li> <li>の調理家電の企画事</li> <li>にい見た目の食べ物を<br/>とを実現した。「家</li> <li>したった形で寄りる。</li> </ul>               | 28号,64~65ページ<br>設造・販売) や<br>楽しめる、新たな調<br>族と同じものを食べ<br>うのが、家雪スター                                                 | 載)<br>わらかな食事で尊厳守る<br>理家電を開発。「介護現場の食の課題を解決したい」とう<br>させてあげたい」──。口の中のものをうまく飲み込めが<br>トアップのギブモ(京都市)だ、」いつちの毛料理や5月                                                                         | 街い<br>思<br>の<br>約                 |
| <ul> <li>** 用語解説は較り込み対象の指定にお</li> <li>** 用語解説は較り込み対象の指定にお</li> <li>*・レルのみで絞り込みます。</li> <li>** ディア</li> <li>すべて (34件)</li> <li>雑誌名・サービス名</li> </ul>                                          | ★★>>>>>>>>>>>>>>>>>>>>>>>>>>>>>>>>>>>                                              | ゲームチェン<br>BP<br>テキスト <sup>-</sup><br>嚥下障害な<br>いを持ち続<br>嚥下(えん<br>菜、冷凍剤                                                             | ンジャー 新<br>ギフモ (I<br>で読む<br>などの人たき<br>あけた有志が<br>んげ)障害が<br>食品などを2                                                                                                    | <ul> <li>新鋭気鋭(日組<br/>・</li></ul>                                                              | <sup>&amp;</sup> ビジネス, 2021/06/2<br>)調理家電の企画事<br>fい見た目の食べ物を<br>とを実現した。「家<br>、にこんな形で寄り添                                      | 28号, 64~65ページ<br>設造・販売) や<br>楽しめる、新たな調<br>族と同じものを食べ<br>うのが、家電スター                                                | ■載)<br>わらかな食事で尊厳守る<br>理家電を開発。「介護現場の食の課題を解決したい」とき<br>させてあげたい」──。口の中のものをうまく飲み込めた<br>トアップのギフモ(京都市)だ。 いっもの手料理や市見                                                                        | 蛍い思<br>ない、<br>反の総                 |
| <ul> <li>※用語解説は絞り込み対象の指定にない。</li> <li>ドルのみで絞り込みます。</li> <li>メディア</li> <li>すべて (34件)</li> <li>雑誌名・サービス名</li> <li>すべて (34件)</li> </ul>                                                        | ☆り込み<br>いかわらずタイ<br>♪                                                               | ゲームチェン<br>BP :<br>・<br>テキスト<br>、<br>、<br>、<br>、<br>、<br>、<br>、<br>、<br>、<br>、<br>、<br>、<br>、                                      | ンジャー 第<br>ギフモ(『<br>で読む<br>はどの人た?<br>続けた有志が<br>んげ)障害が<br>食品などをご                                                                                                    | f鋭気鋭(日網<br>嚥下調整の<br>ちが普通に近<br>たちが事業化<br>などで悩む人<br>入れるだけで                                      | &ビジネス, 2021/06/2<br>) 調理家電の企画事<br>にい見た目の食べ物を<br>とを実現した。 「家<br>しにこんな形で寄り添                                                    | 28号, 64~65ページ科<br>送造・販売) や<br>楽しめる、新たな影<br>族と同じものを食べ<br>うのが、家電スター                                               | ■載)<br>わらかな食事で尊厳守る<br>理家電を開発。「介護現場の食の課題を解決したい」とき<br>させてあげたい」──。口の中のものをうまく飲み込めな<br>トアップのギフモ(京都市)だ。 いっもの手料理や市現                                                                        | <b>蛍</b> い思<br>ない、<br>反の糸         |
| <ul> <li>※用語解説は絞り込み対象の指定にな<br/>トルのみで絞り込みます。</li> <li>メディア<br/>すべて (34件)</li> <li>雑誌名・サービス名<br/>すべて (34件)</li> </ul>                                                                         | ★292204<br>いかわらずタイ<br>②                                                            | ゲームチェン<br>BP<br>テキスト <sup>-</sup><br>嚥下障害な<br>いを持ち終<br>嚥下(えん<br>菜、冷凍)<br>テックトレン                                                   | ンジャー 新<br>ギフモ (I<br>で読む<br>などの人たれ<br>続けた有志が<br>たけ、障害が<br>食品などをご<br>ンド (日経ヒ                                                                                                    | f鋭気鋭(日線<br>嚥下調整の<br>ちが普通に近<br>たちが事業代<br>などで悩む人<br>入れるだけで<br>ビジネス、202                          | &ビジネス、2021/06/2 >調理家電の企画事 だい見た目の食べ物を<br>とを実現した。「家<br>にこんな形で寄り添 こ 11/05/31号、68~70ペ                                           | 28号, 64~65ページ<br>設造・販売) や<br>楽しめる、新たな副<br>族と同じものを食か<br>うのが、家電スター                                                | (載)<br>わらかな食事で尊厳守る<br>理家電を開発。「介護現場の食の課題を解決したい」とう<br>させてあげたい」――。口の中のものをうまく飲み込めな<br>トアップのギフモ(京都市)だ。いつもの手料理や市頂<br>、、、、、「ためた                                                            | <b>蛍</b> い<br>思<br>ない、<br>反の<br>縦 |
| <ul> <li>主文</li> <li>に合いに手を</li> <li>※用語解説は絞り込み対象の指定にオ<br/>トルのみで絞り込みます。</li> <li>メディア</li> <li>すべて (34件)</li> <li>雑誌名・サービス名</li> <li>すべて (34件)</li> <li>内容分類</li> <li>ホウエ (24件)</li> </ul>  | <ul> <li>(1) (1) (1) (1) (1) (1) (1) (1) (1) (1)</li></ul>                         | ゲームチェン<br>BP :<br>テキスト <sup>-</sup><br>嚥下障害な<br>いを持ち参<br>嚥下 (えん<br>菜、冷凍賃<br>テックトレン                                                | ンジャー 第<br>ギフモ (I<br>で読む<br>などの人たき<br>売けた有志が<br>しげ)障害<br>会品などをシ<br>ンド(日経ヒ<br>1666                                                                                                    | f 鋭気鋭(日経<br>嚥下調整の<br>ちが普通に近<br>たちが事選(<br>などで悩む)<br>入れるだけて<br>ごジネス, 202<br>日本発スタ               | &ビジネス、2021/06/2<br>) 調理家電の企画事<br>にい見た目の食べ物を<br>とを実現した。「家<br>にこんな形で寄り添<br>マートアップが躍動                                          | 28号, 64~65ページ<br>設造・販売) や<br>楽しめる、新たな調<br>族と同じものを食べ<br>うのが、家電スター<br>ニージ掲載)<br>) ぐっと身近に                          | (載)<br>わらかな食事で尊厳守る<br>理家電を開発。「介護現場の食の課題を解決したい」とう<br>させてあげたい」――。口の中のものをうまく飲み込めな<br>トアップのギフモ(京都市)だ。いつもの手料理や市見<br>なった「植物肉」                                                             | 蛍い<br>思<br>反の<br>縦                |
| <ul> <li>主义</li> <li>に自ら記事で</li> <li>※用語解説は絞り込み対象の指定にオ<br/>トルのみで絞り込みます。</li> <li>メディア</li> <li>すべて (34件)</li> <li>雑誌名・サービス名</li> <li>すべて (34件)</li> <li>内容分類</li> <li>すべて (34件)</li> </ul>  | 2012日<br>かかわらずタイ<br>シ<br>シ                                                         | ゲームチェン<br>■ BP<br>⇒ テキスト <sup>-</sup><br>嚥下障害な<br>いを持ち参<br>嚥下(えん<br>菜、冷凍重<br>テックトレン<br>■ GP<br>→ テキスト <sup>-</sup>                | ンジャー 第<br>ギフモ (I<br>などの人たむ<br>売けた有志パ<br>(げ)障害/<br>食品などを)<br>ンド (日経ヒ<br>1 6 6<br>で読む                                                                                                    | f鋭気鋭(日組<br>嚥下調整の<br>たちが普通に近<br>たちが事業化<br>などで悩む人<br>入れるだけて<br>ごジネス,202<br>日本発スタ                | &ビジネス、2021/06/2<br>) 調理家電の企画事<br>(い見た目の食べ物を<br>とを実現した。「家<br>にこんな形で寄り添<br>(にこんな形で寄り添<br>マートアップが躍動                            | 28号,64~65ページ<br>22造・販売) や<br>楽しめる、新たな<br>歳と同じものを食べ<br>うのが、家電スター<br>ージ掲載)<br>) ぐっと身近に                            | (載)<br>わらかな食事で尊厳守る<br>理家電を開発。「介護現場の食の課題を解決したい」とき<br>させてあげたい」――。口の中のものをうまく飲み込めが<br>トアップのギフモ(京都市)だ。いつもの手料理や市見<br>なった「植物肉」                                                             |                                   |
| <ul> <li>主文 こに占りに手で</li> <li>** 用語解説は数り込み対象の指定にオトルのみで数り込みます。</li> <li>メディア</li> <li>すべて (34件)</li> <li>雑誌名・サービス名</li> <li>すべて (34件)</li> <li>内容分類</li> <li>すべて (34件)</li> <li>時期</li> </ul> | 2012日本<br>かかわらずタイ<br>シ<br>シ<br>シ<br>シ<br>シ<br>シ<br>シ<br>シ<br>シ<br>シ<br>シ<br>シ<br>シ | ゲームチェン<br>■ BP :<br>・ テキスト <sup>-</sup><br>嚥下障害な<br>いを持ち参<br>嚥下 (えん<br>菜、冷凍重<br>テックトレン<br>● テキスト <sup>-</sup><br>食品スー//<br>食肉スタート | ンジャー 第<br>ギフモ(I<br>で読む<br>などの人たた<br>売けた有志<br>たいげ)障害<br>食品などを<br>ンド(日経ヒ<br>し66<br>で読む<br>ンド(日経ヒ<br>この<br>で読む<br>ンド(日経ヒ<br>この<br>で読む<br>ンド(日経ヒ<br>この<br>で読む<br>ン<br>、<br>(「、、)、)、)、)、)、)、)、)、)、)、)、)、)、)、)、)、)、)、 | 新設気鋭(日額<br>嚥下調整の<br>ちが普通に近たちが事業化<br>などで悩むノ<br>入れるだけて<br>ビジネス、202<br>日本発スタ<br>吉、冷凍食品<br>なく調素が進 | モビジネス、2021/06/2<br>の調理家電の企画事<br>にい見た目の食べ物を<br>とを実現した。「家<br>にここんな形で寄り添<br>に、ここんな形で寄り添<br>マートアップが躍動<br>、、、大豆などを活<br>、、サワを日生ます | 28号,64~65ページ<br>22造・販売) や<br>楽しめる、新たな<br>歳と同じものを食べ<br>うのが、家電スター<br>ージ掲載)<br>) ぐっと身近に<br>用した「植物肉」の<br>20時が現れた、米田 | (載)<br>わらかな食事で尊厳守る<br>理家電を開発。「介護現場の食の課題を解決したい」とき<br>させてあげたい」――。口の中のものをうまく飲み込めが<br>トアップのギフモ(京都市)だ。いつもの手料理や市員<br>なった「植物肉」<br>流通が急速に広がっている。背後にいるのは、急成長中の<br>のビヨンド・ミートやインボッシブル・フーブなど 生行 |                                   |

#### 3. 「テキストで読む」画面からは、文字の選択やコピーができます。

| 媒体<br>名 | 日経ビジネス                                                                                                    |
|---------|----------------------------------------------------------------------------------------------------|
| 発行<br>日 | 2021年05月31日号                                                                                                    |
| コラム     | テックトレンド 166                                                                                                    |
| タイトル    | 日本発スタートアップが躍動 ぐっと身近になった「植物肉」                                                                                                    |
| サブタイ    |                                                                                                    |
| トル      |                                                                                                    |
| 本文      | ARTICLE ARE MARK                                                                                                    |
|         | BRITERS, BRETTRALIF-ITTT, REBEIRS, BREIBINGS,                                                                                                    |
|         | 10日にアンド・コーンサインボンングム・アージム2、10日で10日時にの目的日本にの上の。                                                                                                    |
|         | \$\$\$1-7-07511\$14'1248, \$1813. \$\$1215. \$\$1250. \$\$250. \$\$250. 1000. \$\$                                                                                                    |
|         | 、1995年に、イオンは19月1日に、19月1日には19月1日に、19月1日には19月1日に、19月1日に、19月1日に |
|         | 「「「「「「「「」」」」」」」」」」」」「「「「「「」」」」」」」」」」」                                                                                                    |
|         | 1982年、コアルイアードが取り返、私民、1983年ボールディンデンとこから1885年2月1日日日日日日日日日日日日日日、1976、18月1日日日日の日日日日の日、日本した。                                                                                                    |
|         | AMAL MALLANS                                                                                                    |
|         | 「教育の教育によると、教育に入りためたちにの教育に見てた教育を見合い、人に知られた中での教育者の教育になる、作品の教育、教育に行きた教育のとしたでありましたので、人口となったからの教育の人<br>とから、教育に知らていた教育に知った。                                                                                                    |
|         | ※著作権保護のため画像処理をしています                                                                                                    |

# 「論文・レポートを書く」の「引用の仕方」には写真や表の引用の仕方、ルールなども詳しく掲載されています。ルールを守って正しく引用しましょう。

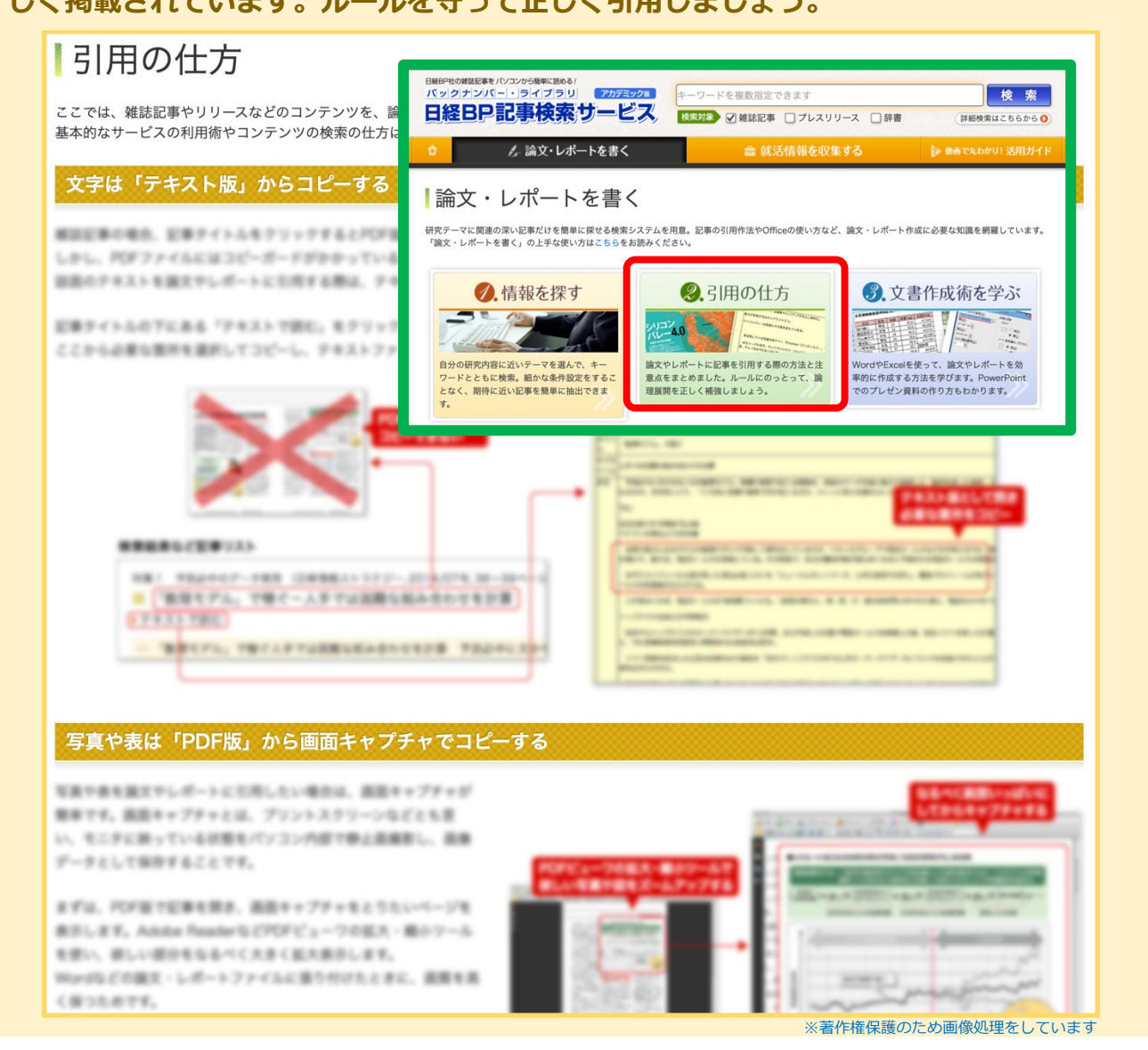

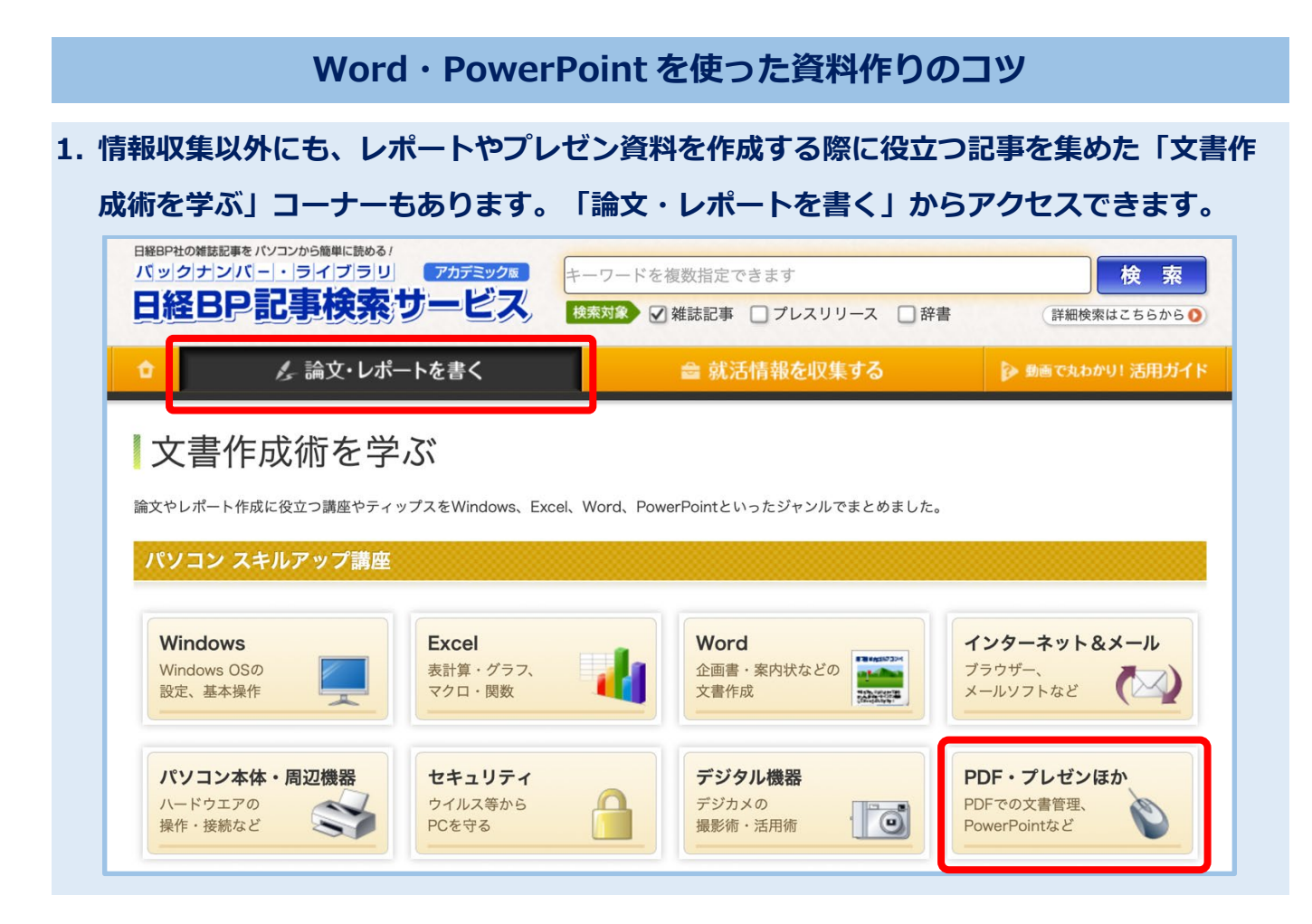

2. 例えば PowerPoint の基本的な使い方は、「PDF・プレゼンほか」から「60 分で学ぶ

PowerPoint 基本編」に進むことで記事誌面を見ることができます。

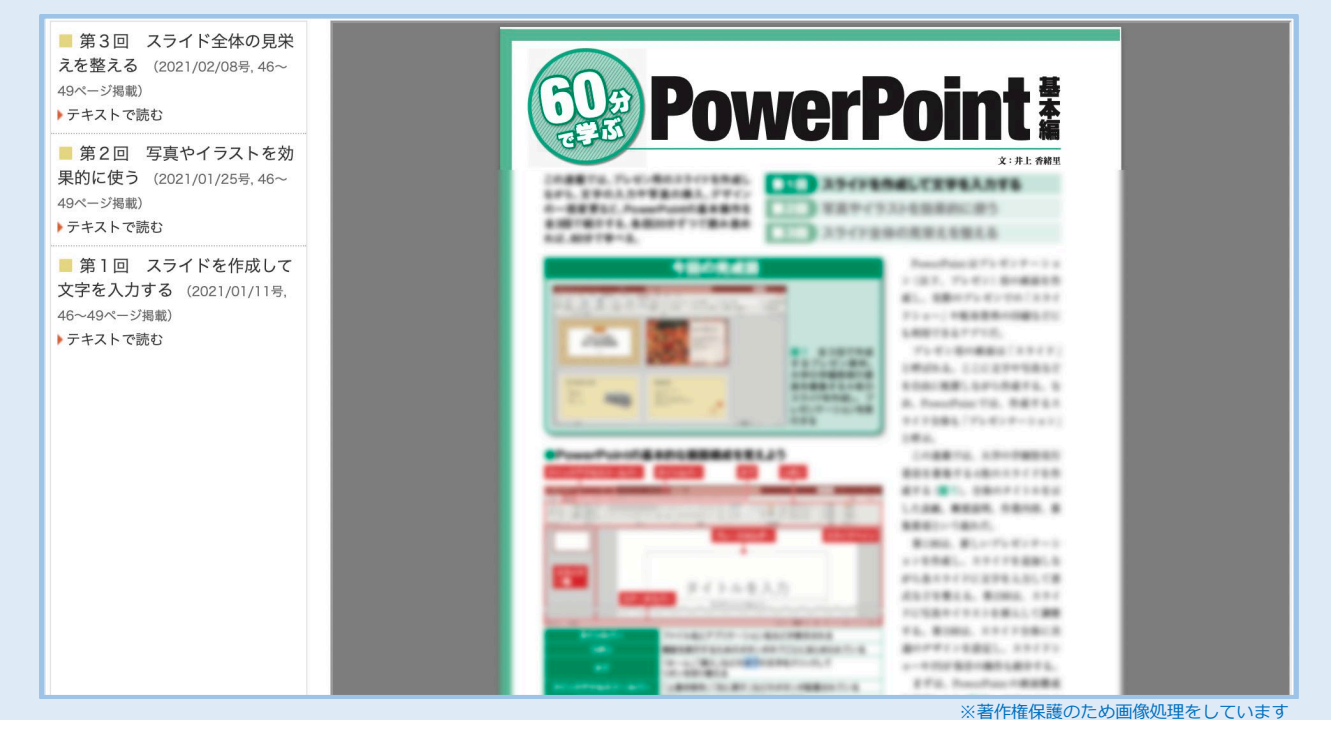

 他にも課題作成に役立つコンテンツがたくさんあるので、ぜひ覗いてみてください。トッ プページメニューの「動画で丸わかり!活用ガイド」から詳細な使い方が見られます。